## **Managing Personal Information**

🔇 absence-help.frontlineeducation.com/hc/en-us/articles/115003384548-Managing-Personal-Information

Managing your personal information in the absence management system is simple! Jump to the personal information page by clicking the **Account** option in the side navigation.

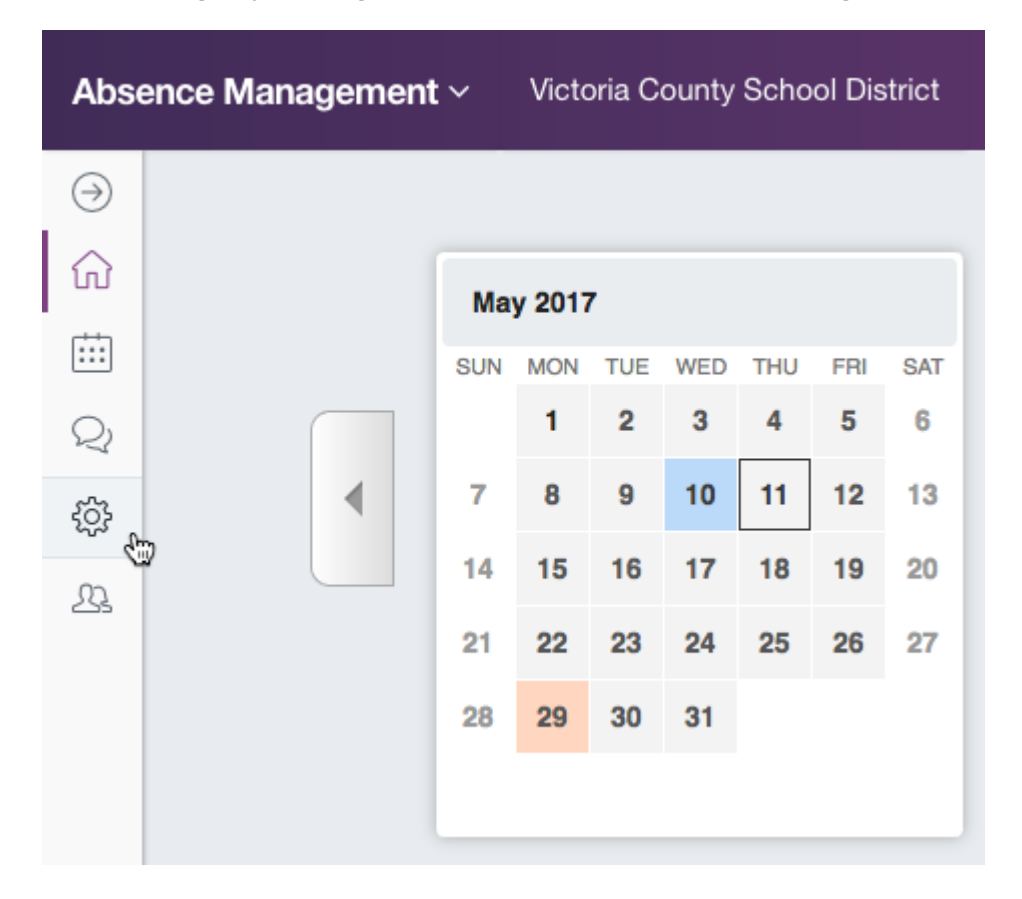

By default, the "Personal Info" tab will be open. Here you can view, modify, or remove your personal information.

| Personal Info            | Personal Info                                                                       |  |
|--------------------------|-------------------------------------------------------------------------------------|--|
| Change Phone<br>Pin      | General Information                                                                 |  |
| Shared<br>Attachments    | Name: Bob Barker                                                                    |  |
|                          | Phone: 9128345670                                                                   |  |
| Preferred<br>Substitutes | Email Address:                                                                      |  |
| Excluded<br>Substitutes  | Title:                                                                              |  |
|                          | Room Number: Main Office                                                            |  |
|                          | Language: English Your language preference can be changed in your Account Settings. |  |
|                          | Address                                                                             |  |

To add or edit information, simply click in the text input box, type your information, and click the green **Save Changes** button at the bottom of the page.

| Substitute Report Times          |                |
|----------------------------------|----------------|
| Start Time: 8:00 am              |                |
| Half Day AM End Time: 11:30 am   |                |
| Half Day PM Start Time: 12:00 pm |                |
| End Time: 3:00 pm                |                |
|                                  | ✓ Save Changes |

You may notice that not all of the information is editable. The type of info that you can change is dependent on your District's settings in absence management. If information has changed and you are unable to edit it here, contact your District's Administrator.

Was this article helpful?

Have more questions? Submit a request

## **Recently viewed articles**

© Copyright 2019 Frontline Education